## 腾讯"他域互通"操作手册 (申请目的:腾讯邮箱图片能正常显示,减少垃圾箱的概率)

1、浏览器地址栏上输入"他域互通"申请网址: http://open.mail.qq.com

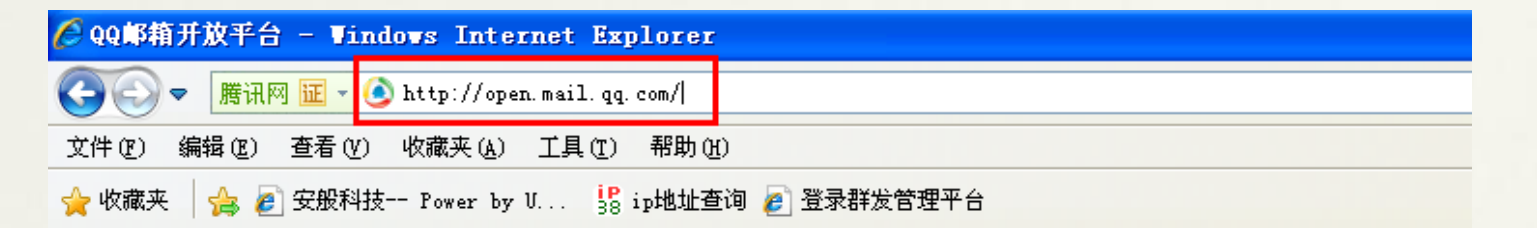

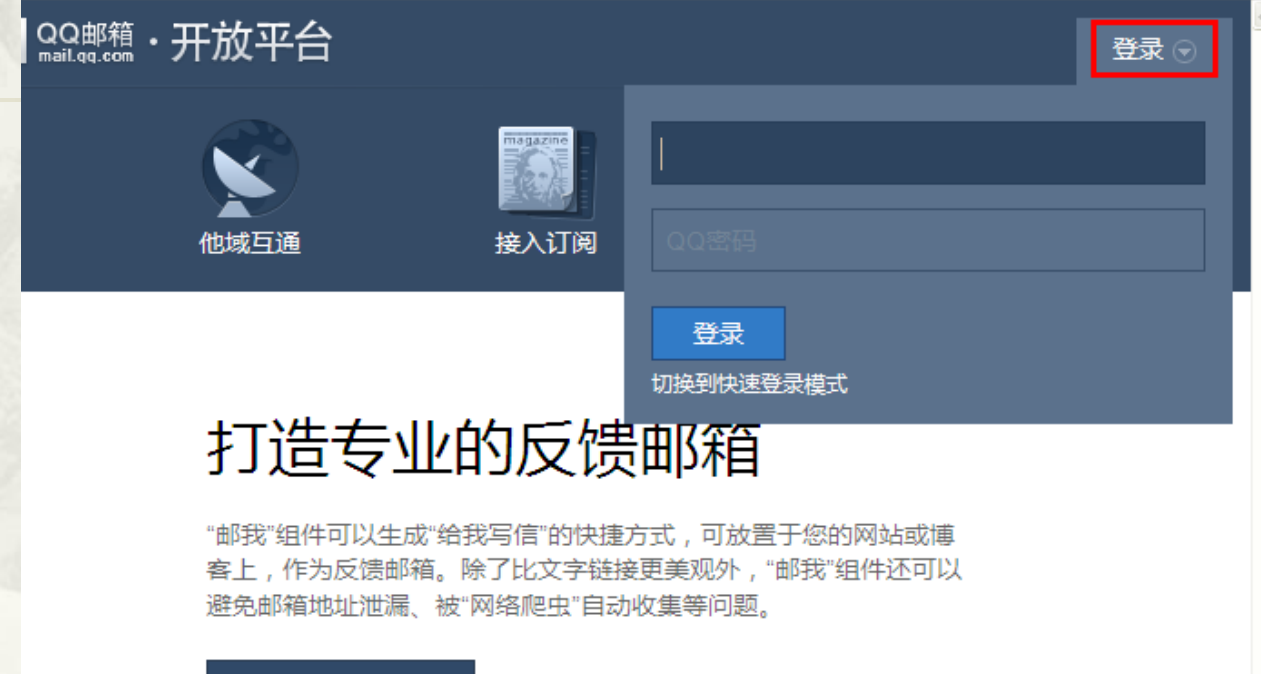

获取邮我按钮

3、选择他域互通,点击开始填写企业申请的相关资料提交申请。

|                  | 开放平台                              |                                   |                                                                                      |
|------------------|-----------------------------------|-----------------------------------|--------------------------------------------------------------------------------------|
| Blog are<br>邮件列表 | 他域互通                              | 接入订阅                              | Teedback<br>単振反馈                                                                     |
|                  |                                   |                                   | MOILQQ邮箱・开放平台                                                                        |
|                  | 获取来                               | 信到达质                              | 他域互通<br>"他域互通"是为他域邮箱管理员提供的一项服务,可以藉此查询每天发往QQ邮箱的邮件到达数据,用户的阅读,删除和投诉数据,还可以警醒相应的反垃圾管理。FAQ |
|                  | "他域互通"是为他<br>发往QQ邮箱的邮<br>以进行相应的反划 | 3域邮箱管理员提供的<br>件到达数据,用户的例<br>0圾管理。 | -<br><sup>第</sup> 您好,U-Mail客服Q                                                       |
| ~                | 开始使用                              |                                   | 域名IP登记 请填写以下列出的相关资料                                                                  |
| 2.3              |                                   |                                   | 企业名称:                                                                                |
|                  |                                   |                                   | 发信域名:                                                                                |
|                  |                                   |                                   | 发信服务器IP:                                                                             |
|                  |                                   |                                   | 联系人:                                                                                 |
|                  |                                   |                                   |                                                                                      |
|                  |                                   |                                   |                                                                                      |
|                  |                                   |                                   | 公司营业和保守通科:                                                                           |
|                  |                                   |                                   | 提交 返回                                                                                |

4、输入企业名称 、发送 帐号的域名(需与U-MAIL 群发平台发信域名相同)

发信服务器IP(IP地址 直接联系U-MAIL客服即可)

输入联系人名称、联系 电话 (如有问题亦方便腾 讯公司及时联系)

输入ICP备案号(域名 在申请备案时的备案号)

上传公司营业执照扫描 件一份

注:如果该域名近七天内 往腾讯发信少于50封,则 不会通过

| 企业名称:      | 深圳福洽科技有限公司                     |
|------------|--------------------------------|
| 发信域名:      | unioncyber.org                 |
| 发信服务器IP:   | 211.159.64.3-15 IP地址由 U-MAIL提供 |
| 联系人:       | 福洽                             |
| 联系电话:      | 0755 12345678                  |
| ICP备案号:    | 粵ICP备1111111号. 公司域名备案号         |
| 公司营业执照扫描件: | hhp\桌面\营业执照.jpg 浏览 企业名称与执照要相符合 |
|            | ☑ 已经阅读并同意《他域互通服务协议》            |

提交

域名IP登记 请填写以下列出的相关资料

返回

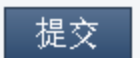

返回⊖ 该域名近期入信少于50封

5、提交成功(符合近七天内发送量超过50封的要求),则会提示您去打开验证邮件来完成验证。 完成验证后即申请成功,亦可再次添加发信域名和IP。

🗸 恭喜您注册成功!

您提交的信息我们已经登记备案,会根据您的域名发信情况由系统进行处理。为确认申请人身份,请到以下邮箱完成验证。

## postmaster@bestedm.org

| 进     | 入管理页面 取消             | 1                                      |               |                 | 1             |                 |
|-------|----------------------|----------------------------------------|---------------|-----------------|---------------|-----------------|
|       | 他如<br>"他城还<br>理. F.  | 或互通<br><sup>1通"是为他域邮箱管理员提供</sup><br>AQ | 共的一项服务,可以藉此查询 | 每天发往QQ邮箱的邮件到达数据 | ,用户的阅读,删除和投诉数 | 效据,还可以警醒相应的反垃圾管 |
| t<br> | 域名/IP管理              | 域名发信质量                                 | 企业资料登记        |                 |               |                 |
|       | 管理您的来                | 信域名                                    |               |                 |               | 添加发信域名 +        |
|       | bestedm.c<br>● 未验证 请 | org<br>∄ postmaster@bestedm.           | org 完成验证      |                 |               | 重新发送验证信 添加IP 面  |
|       | 管理您的邮                | 箱服务器IP地址                               |               |                 |               |                 |
|       | 211.159.64           | 1.3                                    |               |                 |               | Ē               |
|       |                      |                                        |               |                 |               |                 |

6、进入域名管理页面,选择域名发信质量,可自行选择查看不同日期的域名发信记录(<mark>拒绝原因</mark> <u>只能查到近两天内的</u>)。

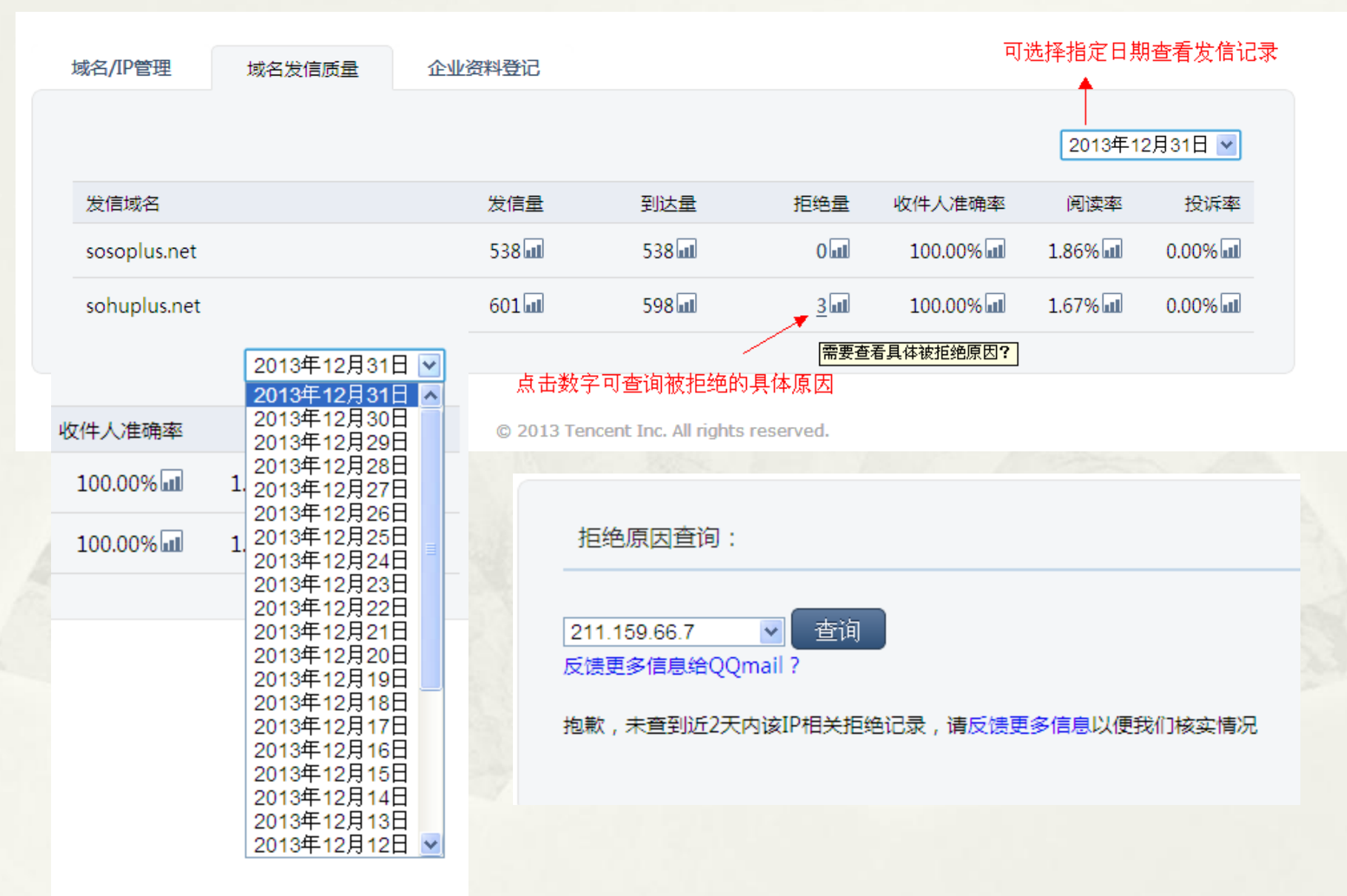

## 感谢您对U-MAIL的支持与信任